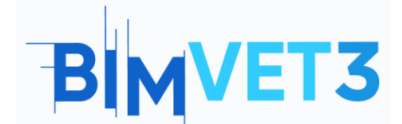

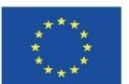

# Blok IX.2\_ BIM Collaborate Pro Ile İşbirliği Ortamı

#### Erasmus+ Proje No: BIMVET3 2020-1-ES01-KA203-083262

#### 1. Amaçlar

Bu Erasmus+ Projesi Avrupa Komisyonu'nun desteğiyle finanse edilmiştir. Bu yayın sadece yazarların görüşlerini yansıtmaktadır ve Avrupa Komisyonu ve Erasmus+ Ulusal Ajansları, burada yer alan bilgilerin herhangi bir şekilde kullanılmasından sorumlu tutulamaz.

Bu eğitimin amacı, öğrencilerin araçlarla tanışmalarını sağlamak ve Autodesk Construction Cloud ile BIM Collaborate Pro'nun temel iş akışını anlayıp tanımlayabilmelerini sağlamaktır.

Eğitim ile aşağıdaki yeteneklerin geliştirilmesi amaçlanır:

- Projeler oluşturup ilgili ekipler için izinleri yönetmek;
- Revit şablonlarını ve diğer dosyaları buluta yüklemek
- Bulut modellerini yönetmek;
- Değişiklikleri paylaşıp gözden geçirmek;
- Çakışma Tespiti yapmak;
- Sorun yönetmek.

# 2. Öğrenme metodolojisi

Öğretmen aracın kullanımı hakkında bir açıklama yapar.

Öğrenciler bu öğreticiyi okuyarak ve videoları izleyerek, videolarda gösterilen adımları gerçekleştirir.

Ayrıca BIM Collaborate Pro'nun araçlarını keşfeder.

## 3. Eğitim süresi

Bu öğreticide açıklanan uygulama 3 öğretim saat sürer.

#### 4. Gerekli öğretim kaynakları

Gerekli ortam: İnternet erişimli bilgisayarların bulunduğu bilgisayar odası.

Gerekli yazılım: BIM Collaborate Pro e Revit

Gerekli donanım: Yazılımı destekleyebilecek kapasiteye sahip bilgisayar.

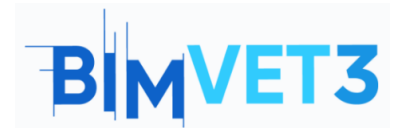

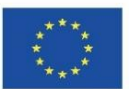

# 5. İçindekiler

- 5.1 Giriş
- 5.2 BIM Collaborate Pro (BIM 360 Tasarımı)
- 5.3 Nasıl Başlanır
- 5.4 Nasıl Çalışılır
  - 5.4.1 Proje Oluşturma
  - 5.4.2 Ekiplerle Çalışma ve İzinleri Ayarlama
  - 5.4.3 Revit Modellerini Buluta Yükleme
  - 5.4.4 Diğer Proje Dosyalarını Buluta Yükleme
  - 5.4.5 Paket Oluşturma ve Tüketme
  - 5.4.6 Tasarım Değişikliklerini Paylaşma
  - 5.4.7 Tasarım Değişikliklerini Gözden Geçirme
  - 5.4.8 BIM Collaborate Pro'da Revit Cloud Worksharing
- 5.5 Bulut Modellerini Yönetme
- 5.6 Çakışma Algılama
- 5.7 Sorun Yönetimi
- 5.8 İç görü Modülü

# 6. Teslim

Uygulamanın başarısını değerlendirmek için öğrenciler en fazla 3 sayfalık bir rapor hazırlar.

Bu raporda öğrenci uygulamada atılan adımları, karşılaşılan güçlükleri ve alınan kararları anlatır. Rapor, platformdaki süreç boyunca fotoğraflarla ifade edilir.

# 7. Öğrendiklerimiz

Öğrenci, proje işbirliği kavramı ve Autodesk Construction Cloud ile BIM Collaborate Pro'nun temel iş akışı hakkında bilgi sahibi olur ve Revit şablonlarından bulutta ortak projeler oluşturmak ve yönetmek için araçlar kullanır.

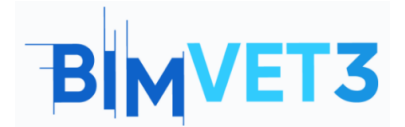

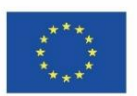

## 8. Bu eğitimde kullanılacak dosyalar

Videoların adımlarını takip etmek ve platformun araçlarını daha iyi keşfetmek için, Blok VII (Öğretici VII.3 – Revit ve Öğretici VII.4 ile BIM Mimarisi ve Arazi Modelleri) eğitimlerinde daha önce yapılan alıştırmaların sonucu olan Revit dosyaları kullanılır. – Revit ile BIM MEP Modeli. Bir Giriş.

# 5.1. Giriş

Autodesk Construction Cloud, daha önce var olan BIM 360 ve yeni teklifleri tek bir markada birleştiren bulut tabanlı bir bina işbirliği ve yönetimi çözümüdür.

Autodesk Construction Cloud platformunda aşağıdaki modüller bulunmaktadır:

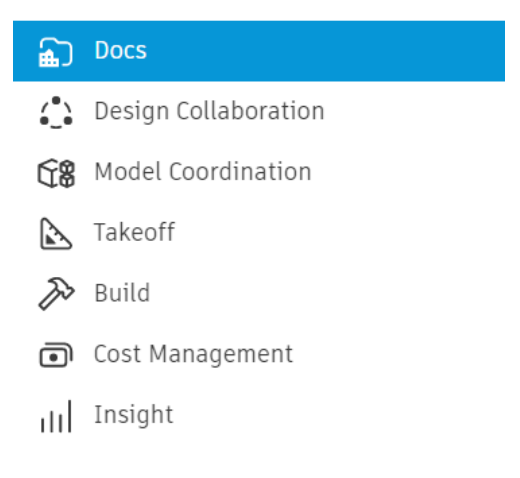

#### Şekil 1: Autodesk İnşaat Bulut Modülleri

Tüm bu modüller, şantiyedeki iş akışının optimize edilmesine, model koordinasyonuna, proje işbirliğine, maliyet hesaplamasına ve belge yönetimine katkıda bulunur. Araçlar, inşaat yaşam döngüsünün çeşitli aşamaları için geliştirilmiş ve ayrıca işe dâhil olan çeşitli aktörler için tasarlanmıştır.

Bu eğitim, özellikle Dokümanlar (Docs), Tasarım İşbirliği (Design Collaboration), Model Koordinasyonu (Model Coordination) modüllerine ve Insight modülünün kısa bir sunumuna odaklanmaktadır.

# 5.2. BIM Collaborate Pro (BIM 360 Tasarım)

2021'de BIM 360 Design, BIM Collaborate Pro için yeniden adlandırıldı ve güncellendi. BIM Collaborate Pro, Revit, Civil 3D ve AutoCAD Plant 3D'de proje işbirliğine ve gerçek zamanlı veri yönetimine olanak tanır. Proje yaşam döngüsü boyunca her yerden çalışabilir, proje verilerine erişebilir ve dâhili ekipler veya kuruluşlarla işbirliği yapabilir.

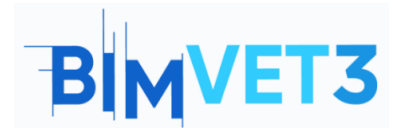

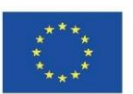

BIM Collaborate Pro, Autodesk'in temel tasarım araçlarıyla ortak çalışmayı optimize eder. Birlikte projeler oluşturan ekipler için BIM Collaborate Pro (eski adıyla Autodesk BIM 360 Design) proje işbirliği ve işbirliği yazılımı, BIM modelleri oluşturmak için bulut işbirliği yeteneklerini içerir (Revit Cloud Worksharing, Collaboration for Civil 3D ve Collaboration for Plant 3D içerir).

Mimari, mühendislik ve inşaat projelerinin geliştirilmesi, tekrarlanan ve karmaşık bir süreçtir. BIM Collaborate Pro, inşaat ve inşaat mühendisliği iş akışları için erişim kontrolü, etiketleme ve düzeltme özellikleri sağlar. Farklı disiplinlerden ekipler, durumu kolayca iletebilir ve proje güncellemeleri olarak paylaşabilir. Ayrıca çakışmaları ve koordinasyon sorunlarını tespit edebilir.

BIM Collaborate Pro, iş düzeltmelerini azaltır, üretkenliği artırır ve proje teslimini hızlandırır. Ekip yöneticisi daha iyi görünürlük elde eder ve proje verilerinin değişimini daha iyi yönetir.

## 5.3. Nasıl Başlanır

BIM Collaborate Pro'yu 30 gün boyunca ücretsiz kullanmak için aşağıdaki bağlantıya gitmeli ve Autodesk web sitesindeki formu doldurmalısınız:

https://projectdelivery.autodesk.com/bim-collaborate-pro-trial-eu/

BIM Collaborate Pro'ya erişim sağladıktan sonra, sonraki maddelerde gösterilen <u>Autodesk Building Solutions videolarındaki</u> adımları izlemelisiniz.

Videoların adımlarını takip etmek ve platformun araçlarını daha iyi keşfetmek için daha önce Blok VII ( Öğretici VII.3 – BIM Architecture And Terrain Models ) derslerinde öğrenciler tarafından yapılan alıştırmaların sonucu olan Revit dosyalarının kullanılması önerilir. Revit ile ve Eğitim VII.4 – Revit ile BIM MEP Modeli. Bir Giriş.

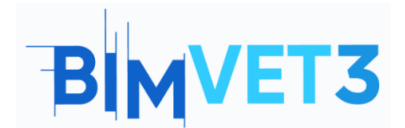

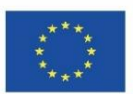

## 5.4. Nasıl Çalışır

## 5.4.1. Proje Oluşturma

İlk video, Autodesk İnşaat Bulutu aracılığıyla BIM Collaborate Pro'da bir projenin nasıl oluşturulacağına ve yapılandırılacağına dair bir örneği içerir. Bu video aynı zamanda projeye nasıl üye ekleneceğini de gösterir.

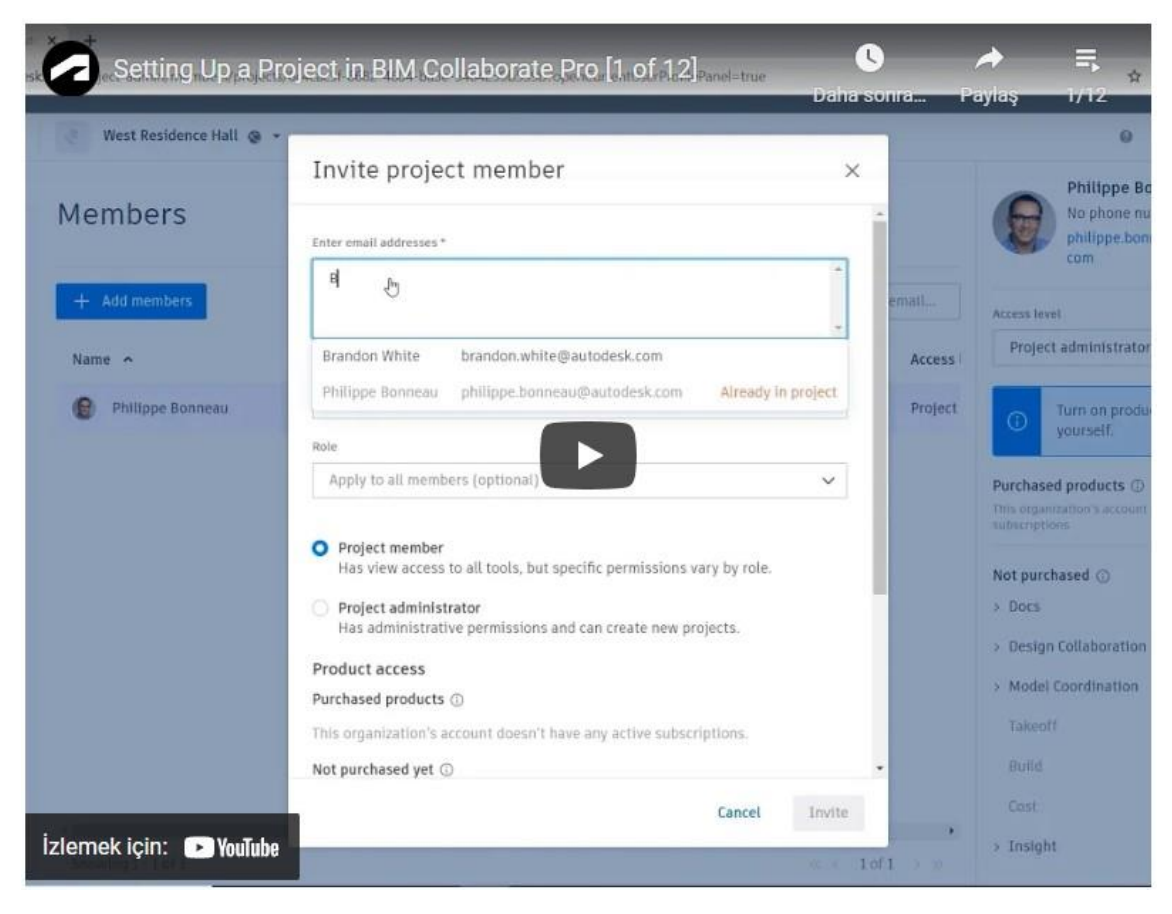

https://youtu.be/jnMOGLiJR80?list=PLY-ggSrSwbZqux3c7\_GfNR5dgnTluBEYF

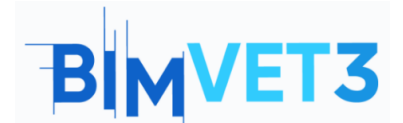

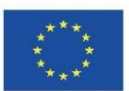

# 5.4.2. Ekiplerle Çalışma ve İzinleri Ayarlama

Proje dosyalarının yapısı düzenlendikten sonra ekipler oluşturmak ve onlara üye atamak mümkündür.

Ekipler, bir şirket içindeki belirli şirketleri veya rolleri temsil eder. Örneğin, ekipler disiplinlere göre ayrılabilir: Mimari ve MEP.

Her takıma çeşitli proje klasörleri için farklı bir dizi izin atamak mümkündür. Ayrıca, ekip klasörü dışındaki dosyalara erişmek için her üyeye ayrı ayrı benzersiz izinler atamak da mümkündür.

Aşağıdaki video, ekiplerin nasıl oluşturulacağına ve yapılandırılacağına ve izinlerinin nasıl yönetileceğine ilişkin bir örnek gösterir.

| West Re        | sidence Hall ~ | dd Teams                                                                                       |                                                                                                    | ×                                                                     | 0                |
|----------------|----------------|------------------------------------------------------------------------------------------------|----------------------------------------------------------------------------------------------------|-----------------------------------------------------------------------|------------------|
| Setting        | JS Add         | d teams to Design Collaborat<br>ter a team name to use the d<br>select an existing folder. Tea | ion and select folders in Docs that re<br>efault / <b>Project Files</b> location for the<br>ms appear in the Design Collaboratio | epresent each team.<br>team folder, or browse<br>on timeline and team |                  |
| Add Team       | E              | nter a leam name,                                                                              |                                                                                                    | Select existing folder                                                |                  |
| The default lo | cation for ne  | Team Name                                                                                      | Path                                                                                                    | Coordination<br>Space                                                 | ordination Space |
| •              | Architectu     | MEP 🧭                                                                                          | 7P Р                                                                                                    | Create                                                                | eate             |
| •              | MEP /          | Structure                                                                                      | /Project Files/Structure                                                                                                    | Create                                                                | pate             |
|                | Structure      |                                                                                                |                                                                                                    |                                                                       | eate             |
|                |                |                                                                                                |                                                                                                    |                                                                       |                  |
|                |                |                                                                                                |                                                                                                    | Close                                                                 |                  |
|                |                |                                                                                                |                                                                                                    |                                                                       |                  |

https://youtu.be/ HezaD8lQfs?list=PLY-ggSrSwbZqux3c7 GfNR5dgnTluBEYF

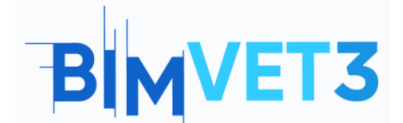

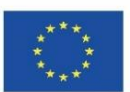

## 5.4.3. Revit Modellerini Buluta Yükleme

Ekipler kurulduktan sonra Revit modelini BIM 360'a yüklemek mümkündür.

Bu video, Revit modellerinin buluta nasıl yükleneceğini öğretir. "Mimarlık" ve "MEP" adlı iki klasör oluşturulması ve daha önce Blok VII eğitimlerinde oluşturulan disipline karşılık gelen modellerin yüklenmesi önerilir (Öğretim VII.3 – Revit ve Öğretici VII.4 ile BIM Mimarisi ve Arazi Modelleri – Revitli BIM MEP Modeli. Bir Giriş).

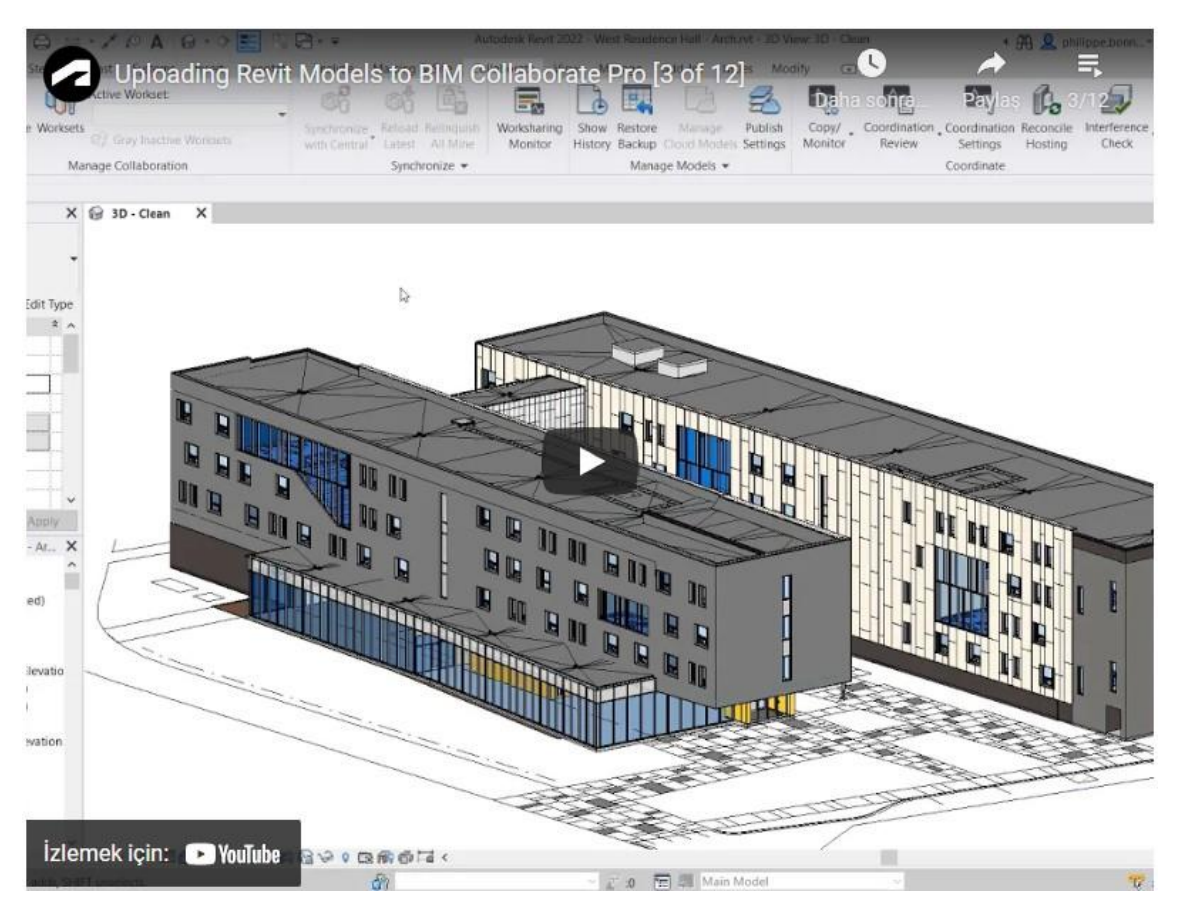

https://youtu.be/wWmFRjsbSr0?list=PLY-ggSrSwbZqux3c7\_GfNR5dgnTluBEYF

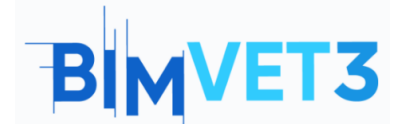

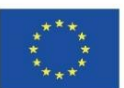

# 5.4.4. Diğer Proje Dosyalarını Buluta Yükleme

Aşağıdaki video, dwg, pdf, ifc ve hatta Microsoft Office dosyaları (Word, Excel, PowerPoint) gibi BIM Collaborate Pro ile buluta yüklenebilecek diğer dosya formatlarını göstermektedir.

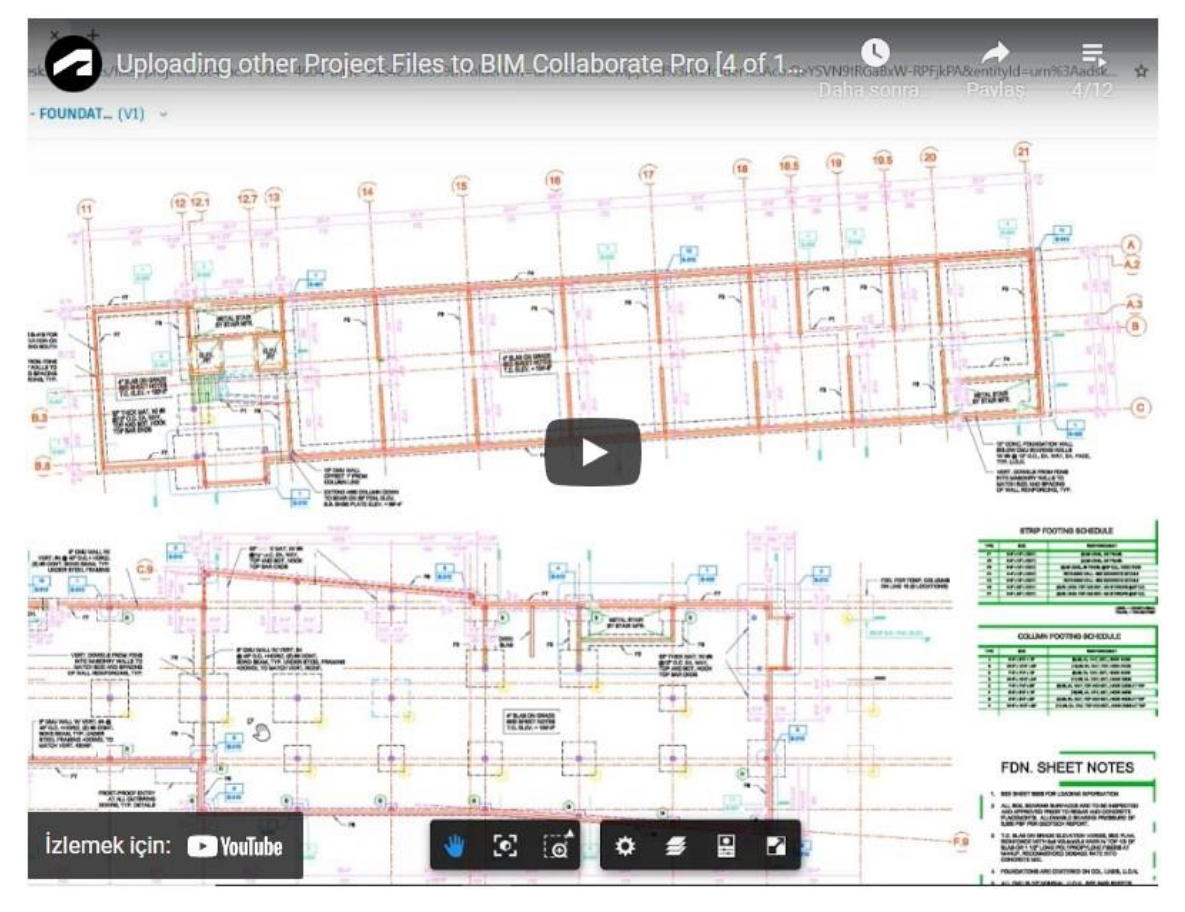

https://youtu.be/UU-hX-X1A3w?list=PLY-ggSrSwbZqux3c7\_GfNR5dgnTluBEYF

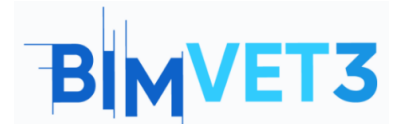

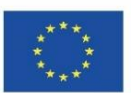

## 5.4.5. Paket Oluşturma ve Tüketme

Paket terimi, bir proje ekibi tarafından yapılan ve diğer ekiplerin görmesi için bulutta paylaşılan bir dizi değişiklik anlamına gelir. Paket, Revit şablonunu, IFC dosyalarını ve daha fazlasını içerebilir.

Bu video, paketlerin nasıl oluşturulduğunu ve diğer üyelerin bunları nasıl görüntülediğini gösterir.

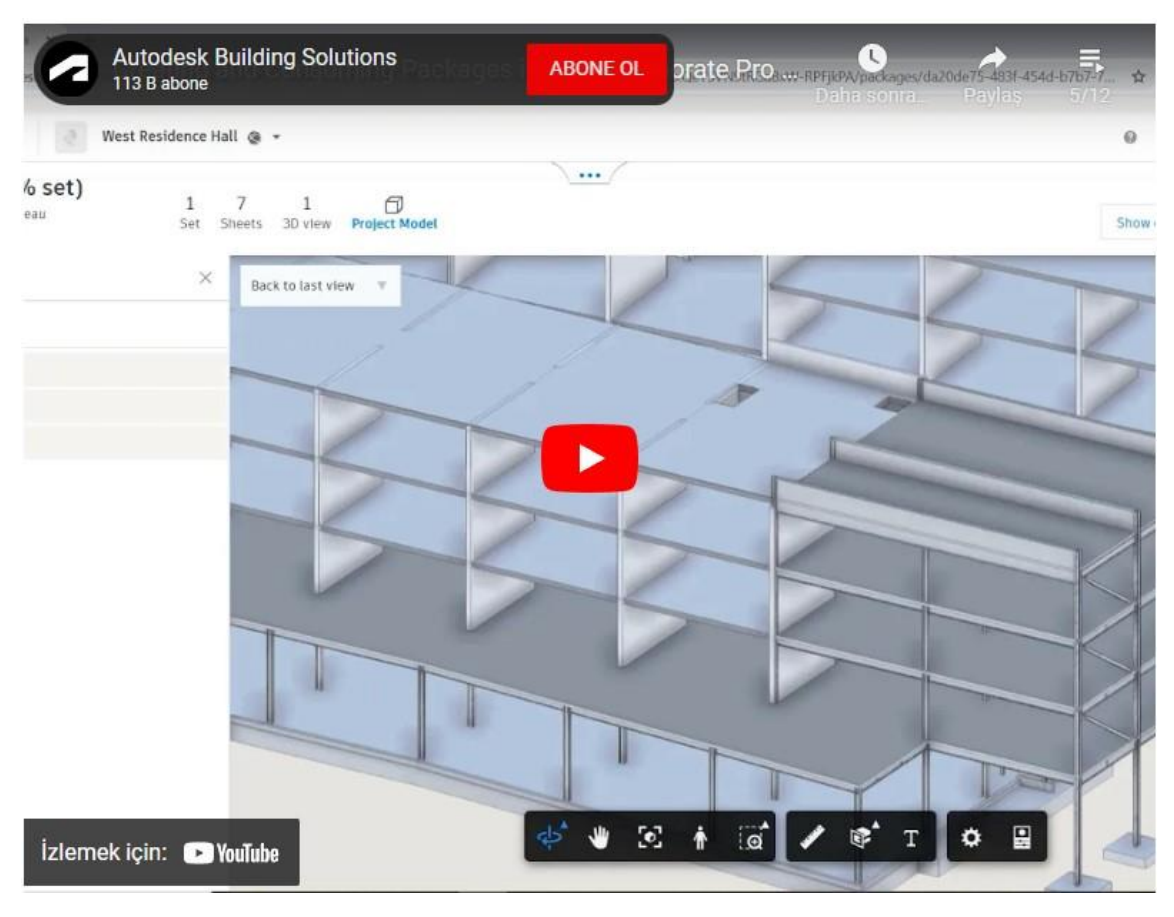

https://youtu.be/H6ZWhry4130?list=PLY-ggSrSwbZqux3c7\_GfNR5dgnTluBEYF

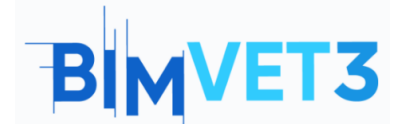

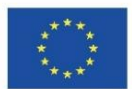

# 5.4.6. Tasarım Değişikliklerini Paylaşma

Aşağıdaki videoda, proje değişikliklerinin ekipler ve proje üyeleri ile nasıl paylaşılacağına dair bir örnek gösterilmektedir.

| Sharing Design Changes in BIM Collab                               | orate Pro [8.of.12] Cabaw-RPFIKPA/package-/870a0c2a-8206-4978-9975. |
|--------------------------------------------------------------------|---------------------------------------------------------------------|
| 🦪 West Residence Hall 💩 👻                                          | 0                                                                   |
|                                                                    | Zmth Reed                                                           |
|                                                                    | (B days)                                                            |
| 907/2021<br><b>95%)</b><br>Inneau Set Sheets 3D view Project Model | ▼ ×                                                                 |
|                                                                    |                                                                     |
| İzlemek için: 🕞 YouTube                                            |                                                                     |

https://youtu.be/GF7VC8YdUyc?list=PLY-ggSrSwbZqux3c7\_GfNR5dgnTluBEYF

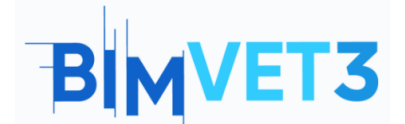

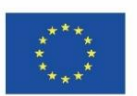

# 5.4.7. Tasarım Değişikliklerini Gözden Geçirme

Bu video, bir ekibin başka bir disiplinden bir ekip tarafından yapılan proje güncellemesini nasıl aldığına ve bu değişikliklerin disiplin üzerindeki etkisinin, değişiklik görselleştirme aracı kullanılarak nasıl değerlendirildiğine dair bir örnek gösterir.

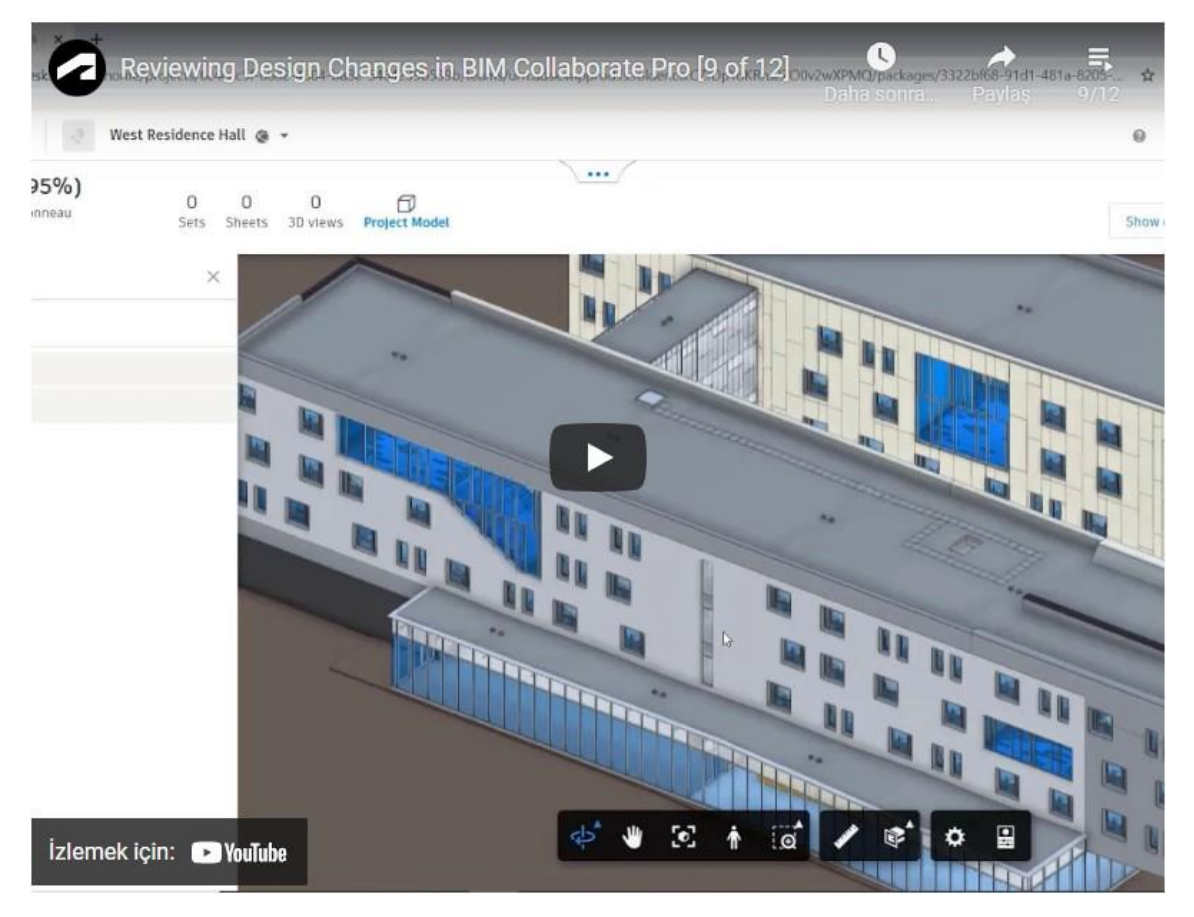

https://youtu.be/CY4EXcTKsdc?list=PLY-ggSrSwbZqux3c7\_GfNR5dgnTluBEYE

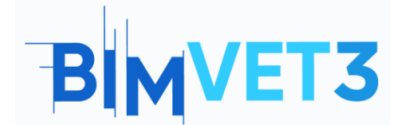

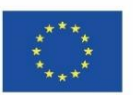

# 5.4.8. BIM Collaborate Pro'da Revit Cloud Worksharing

Aşağıdaki video, farklı üyelerin Revit'te aynı proje üzerinde aynı anda çalıştığı bir durumu ve ortak model üzerinde aynı anda çalışırken çakışma olmaması için nasıl izin isteneceği ile öğelerde nasıl değişiklik yapılacağını gösterir.

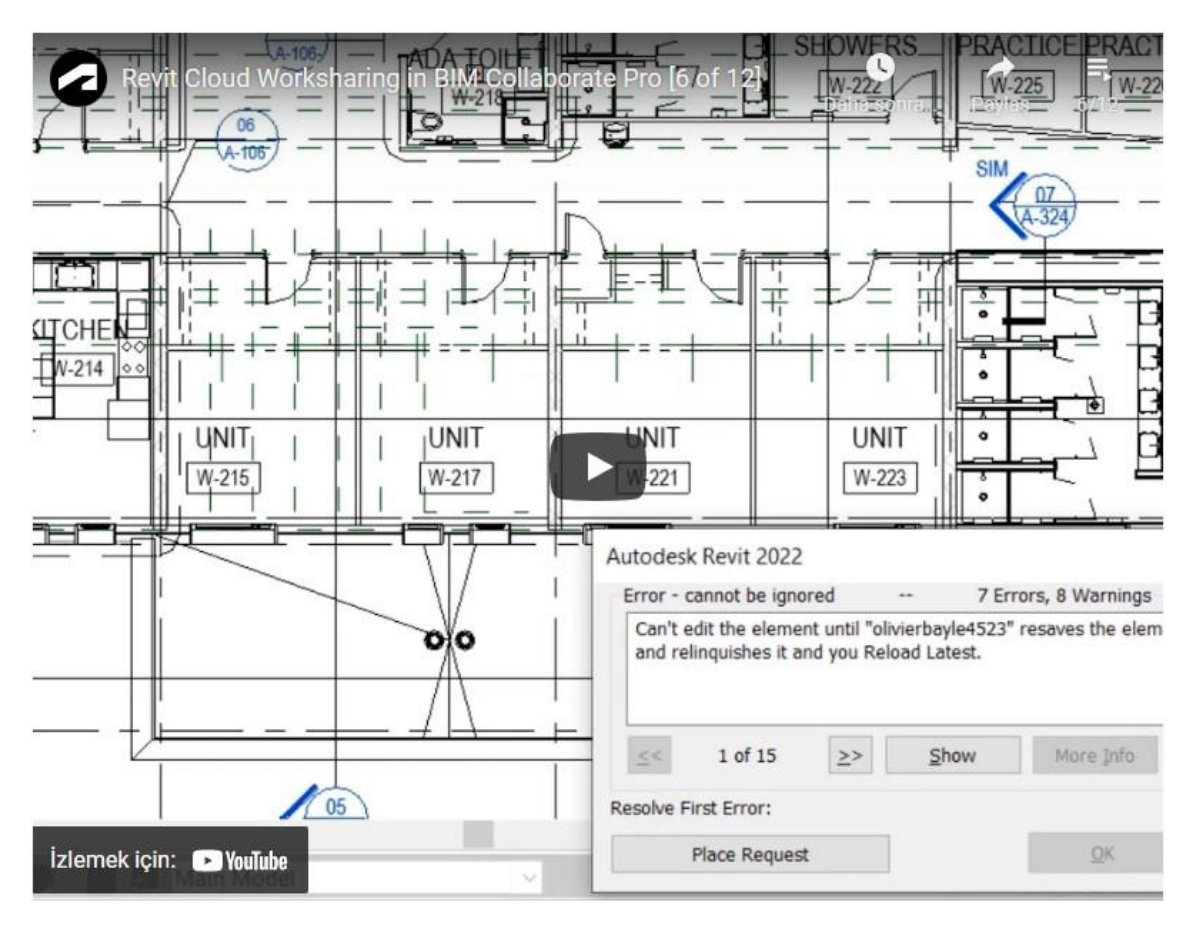

https://youtu.be/n3eYSH\_xZIA?list=PLY-ggSrSwbZqux3c7\_GfNR5dgnTluBEYF

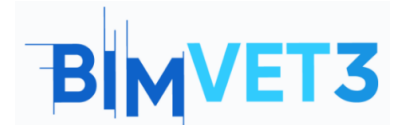

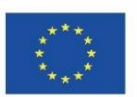

#### 5.5. Bulut Modellerini Yönetme

Aşağıdaki video, Bulut Modellerini Yönet aracıyla Autodesk BIM Collaborate Pro'da Revit modellerinin nasıl görüntüleneceğini ve yönetileceğini gösterir.

Bu araçla, model değişikliği geçmişini görüntülemek ve doğrudan bulutta bir önceki sürüme geçmek mümkündür.

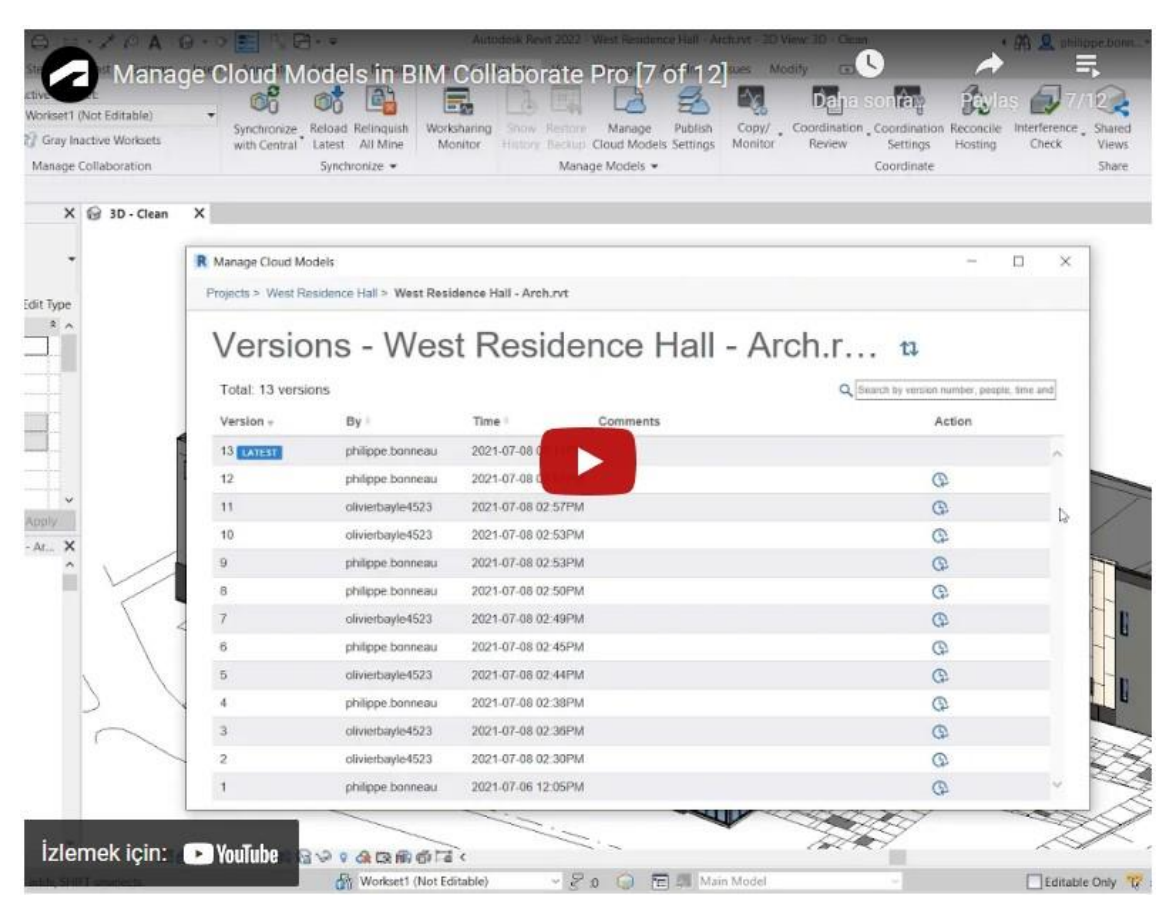

https://youtu.be/4U6mzDx 2AA?list=PLY-ggSrSwbZqux3c7 GfNR5dgnTluBEYF

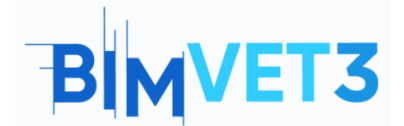

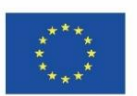

## 5.6. Çakışma Algılama

Bu video, proje ekibi tarafından paylaşılan tüm modellerde Clash Detection'ı otomatik olarak gerçekleştirmek için BIM Collaborate Pro'daki Model Koordinasyon modülünün nasıl kullanılacağını gösterir. Bu araçla proje üyeleri sorunları görüntüleyebilir, yönetebilir ve çözebilir.

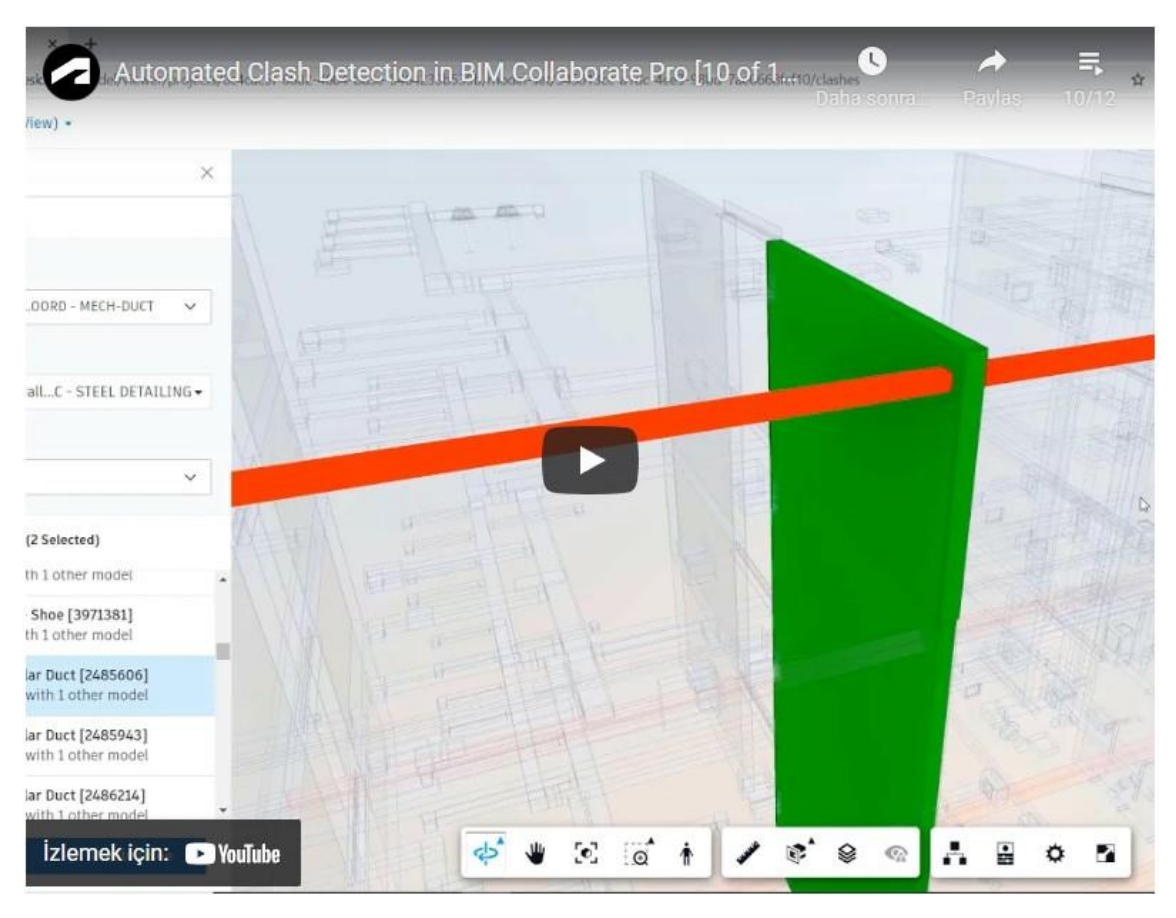

https://youtu.be/iXxskmtLdAQ?list=PLY-ggSrSwbZqux3c7 GfNR5dgnTluBEYF

Daha önce yüklenen Revit modelleri temel alınarak (.rvt dosyaları Öğretici VII.3 – Revit ile BIM Mimarisi ve Arazi Modelleri ve Öğretici VII.4 – Revit ile BIM MEP Modeli) ve yukarıdaki videoda gösterilen adımlar izlenerek, Mimari model ile MEP modeli arasındaki olası çatışmaları doğrulamak için bir koordinasyon alanı oluşturulur.

Videoda belirtildiği gibi Model Koordinasyon modülüne giriş yapmalısınız. Yeni bir Koordinasyon Alanı oluşturmak için **Ayarlar**'da **(Settings)** "**Oluştur**" a **(Create)** tıklamanız gerekir.

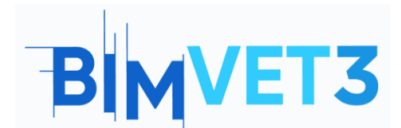

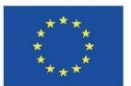

| 0.10 | UKASK CONSTRUCTION CLOUD |                                                                                                    |
|------|--------------------------|----------------------------------------------------------------------------------------------------|
| 0    | Model Coordination *     | @ @· 0                                                                                                    |
| ٢    | Models                   | Settings                                                                                                    |
| 0    | Clashes                  |                                                                                                    |
| 0    | Views                    | Project Coordination spaces                                                                                                    |
| ā    | Meetings                 | Before using Model Coordination, you must create at least one coordination space. Spaces are configured against selected folders in Docs, which contain the models you want to review and coordinate.<br>Clashes are detected automatically when you add models to the folder in a space. If remarked you can create multiple spaces to represent separate areas of a protect or separate teams |
|      | Reports                  | Ensure your project members have at least View permissions for the selected folder in Docs. Learn more >                                                                                                    |
| ~    | Members                  |                                                                                                    |
| ٢    | Settings                 | Create                                                                                                    |

Ardından, *Koordinasyon Alanına (Coordination Space)* bir ad vermeli ve Clash Detection için koordine etmek ve kullanmak üzere modeller ekleyebileceğiniz klasörü seçmelisiniz.

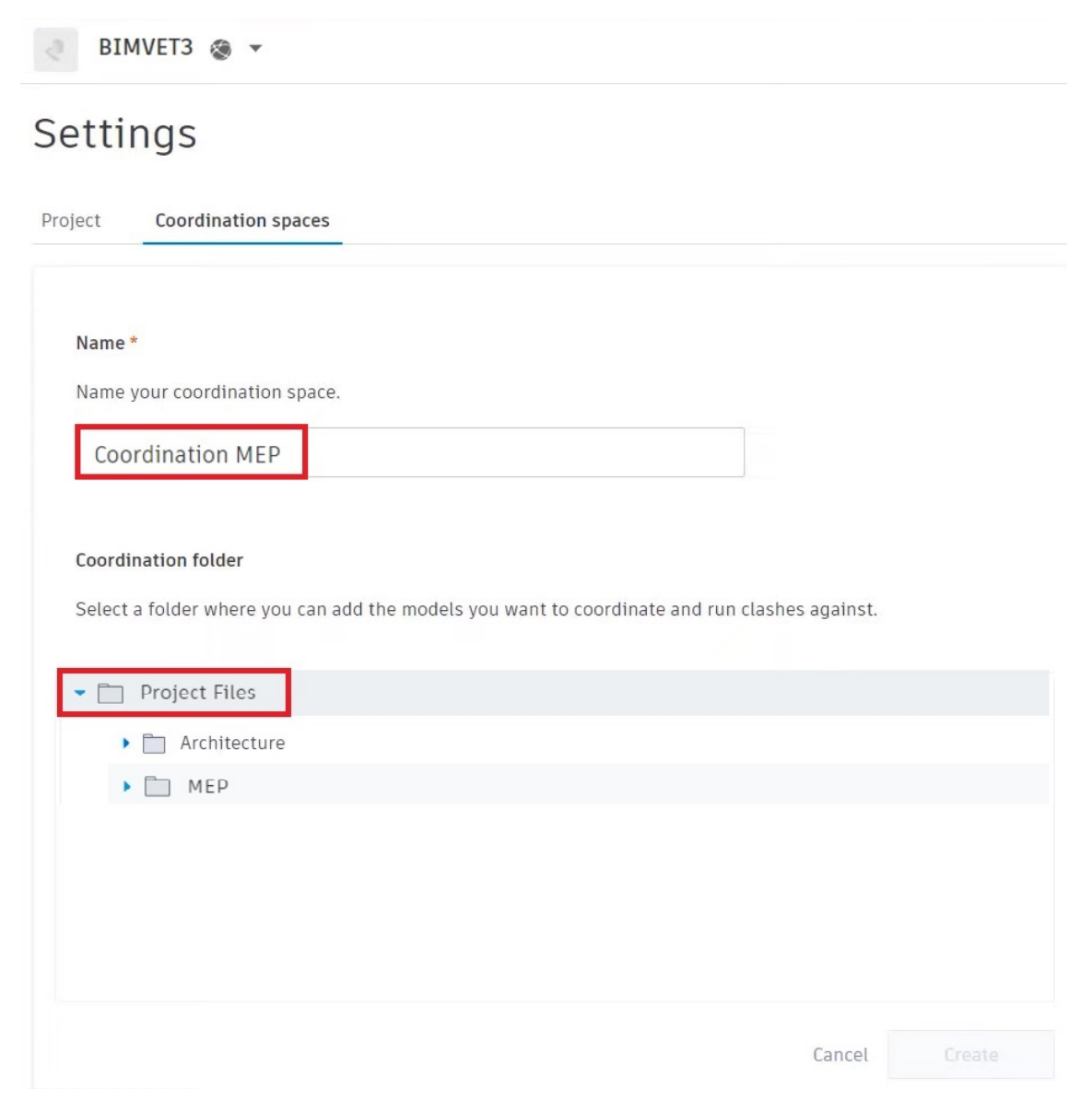

Bundan sonra, bir Çakışma Tespiti sonuçları matrisinin görüntüleneceği "Çakışmalar" (Clashes ) menüsüne erişmelisiniz.

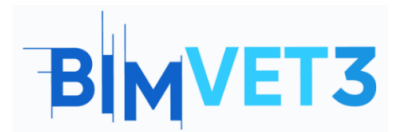

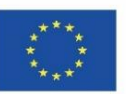

| Modellerin | Disiplinlere | Göre Entegrasyonu | . İşbirliği | Ortamları |
|------------|--------------|-------------------|-------------|-----------|
|------------|--------------|-------------------|-------------|-----------|

| Model Coordination * | BIMVET3 @ -                                     |               |         |              |       |    | Θ        |                         |
|----------------------|-------------------------------------------------|---------------|---------|--------------|-------|----|----------|-------------------------|
| Models               | N                                               |               |         |              |       |    |          | Coordination MEP •      |
| Clashes              | Active Assigned Closed                          |               |         |              |       |    | Last cla | ih check Today at 17:17 |
| U Views              | Q. Search for models                            | Select a view | ×       | All 6 models | *     |    |          |                         |
| Meetings             |                                                 | (0£           | ew 1    | 2 444        | 5     | 5  | Elec     | Duing                   |
| E Reports            |                                                 | e.vl -        | ec_D VI | N D., Da     | 1     |    | vt - 3D  | t Plurr                 |
| R Members            |                                                 | Archi         | Archit  | Archite      | NED N |    | MEPr     | MEPrv                   |
| Settings             | Architecture.rvt - (30)<br>75 clash groups      |               | 55      | 55           | 4     | 29 |          | 14                      |
|                      | Architecture.rvt - 3D View 1<br>88 clash groups | 35            |         | 55           |       | 29 |          | 14                      |
|                      | Architecture.rvt - 3D View 2<br>57 clash groups | 35            | 34      |              | 1     | 29 |          | 14                      |
|                      | MEP.rvt + (3D)<br>42 clash groups               | 42            | 42      | 42           |       |    |          |                         |
|                      | MEP.rvt - 30 Elec<br>0 clash groups             |               |         |              |       |    |          |                         |
|                      | MEP.rvt - 3D Plumbing<br>11 clash groups        | 11            | 11      | 11           |       |    |          |                         |

Matris, seçilen klasörde bulunan dosyalara dayalı olarak modeller arasındaki çakışma sayısını gösterir. Matriste görüntülenecek modelleri seçebilirsiniz, bu durumda "MEP.rvt – 3D Elec" şablonunu temizleyebilirsiniz, çünkü daha önce yüklenen dosyada elektriksel tasarım öğesi yoktur, bu nedenle çakışmalar görünmez.

| Active Assigned Closed                                |               |        |                                                                                 |          |               |
|-------------------------------------------------------|---------------|--------|---------------------------------------------------------------------------------|----------|---------------|
| Q Search for models                                   | Select a view | •      | All 6 models                                                                    | *        |               |
|                                                       | {0            | w 1    | Show all                                                                        | Hide all | {             |
|                                                       | vt - {3       | .D Vie | <ul> <li>Architecture.rvt - 3D View 1</li> <li>Architectur 3D View 2</li> </ul> |          | 1EP.rvt - {3D |
|                                                       | chite         | hitec  |                                                                                 |          |               |
|                                                       | Arc           | Arc    | Architecture.rv                                                                 | t - {3D} | 2             |
| Architecture.rvt - {3D}<br>15 clash groups            |               | 55     | MEP.rvt - 3D El                                                                 | ec       | 29            |
| rchitecture.rvt - 3D View 1<br>8 clash groups         | 35            |        | MEP.rvtlumbi                                                                    | ng       | 29            |
| r <b>chitecture.rvt - 3D View 2</b><br>7 clash groups | 35            | 34     | 5 models                                                                        | Apple    | 29            |
| <b>IEP.rvt - {3D}</b><br>2 clash groups               | 42            | 42     | Selected                                                                        | нс       |               |
| IEP.rvt - 3D Elec<br>clash groups                     |               |        |                                                                                 |          |               |
| 1 <b>EP.rvt - 3D Plumbing</b><br>1 clash groups       | 11            | 11     |                                                                                 | 11       |               |

Matris numarasına tıklamak, bir 3B modelde bulunan olası çakışmaları görüntüleyecektir. Bir örnek olarak, aşağıda gösterildiği gibi "MEP.rvt" ve "Architecture.rvt" modeli arasındaki çakışmalar kullanılacaktır:

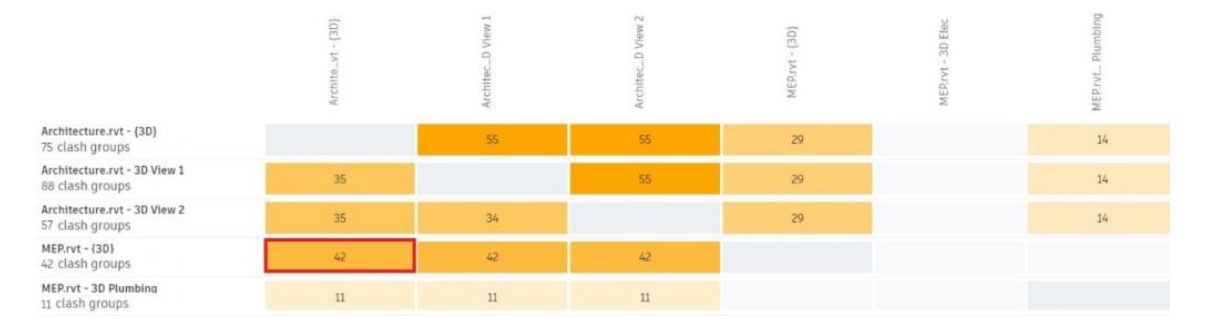

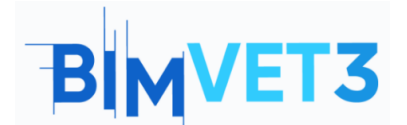

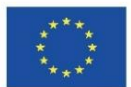

Renklerle tanımlanan olası çakışmalarla birlikte 3B modeli görüntüleyen bir sayfa yüklenir.

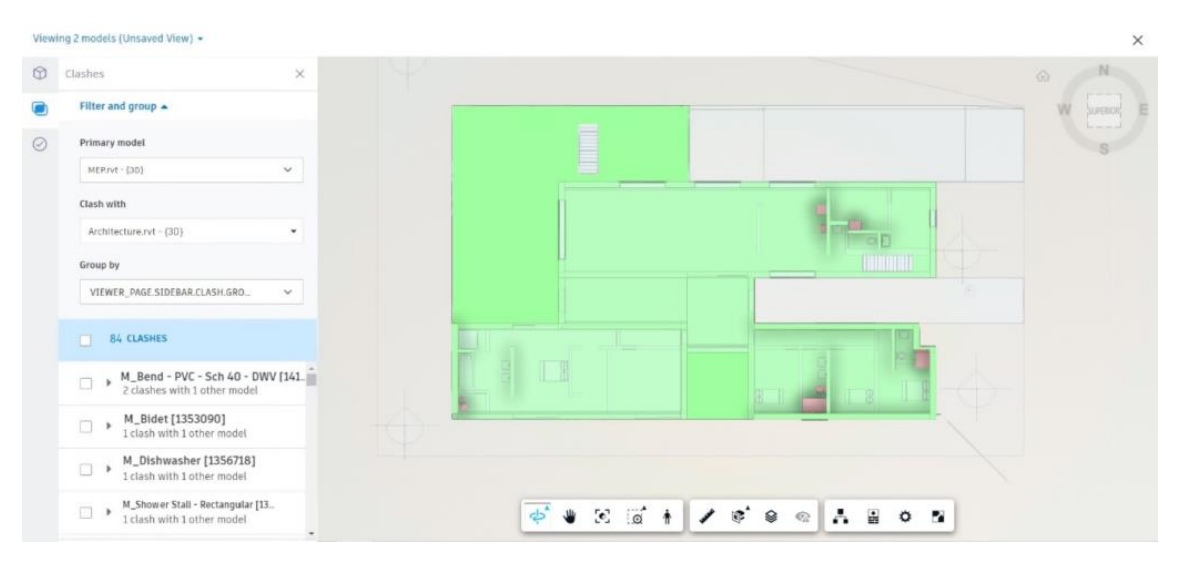

Alt araç çubuğunda, modelde gezinmeyi kolaylaştıran bazı araçlar bulunur.

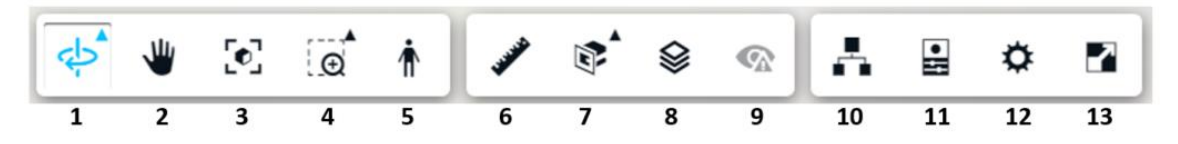

1. **Orbit:** 3B görünümü fare hareketi ile yörüngeye oturtmanızı sağlar (bu işlev ayrıca sağ üst köşede bulunan görünüm küpü aracılığıyla da gerçekleştirilebilir).

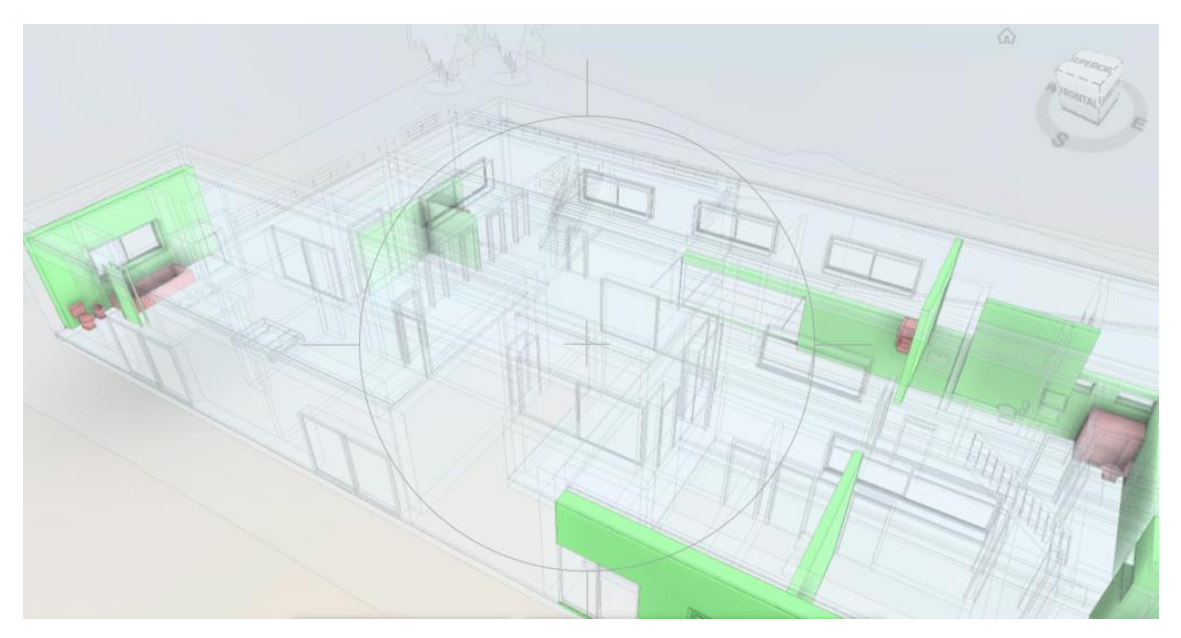

- 2. **Pan:** Modelin görüntüsünü fare hareketi ile yörüngeye oturtmadan sürüklemenizi sağlar.
- 3. Adjust view (Görünümü ayarla): Modelin tam 3B görünümüne döner.

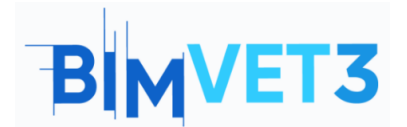

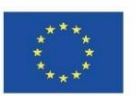

- 4. **Zoom window (Yakınlaştırma penceresi):** Yakınlaştırmak için modelin belirli bir alanını seçmenizi sağlar.
- 5. **First person (Birinci kişi):** Kullanıcının modeli gerçekten binanın içindeymiş gibi görselleştirmesine izin verdiği için 3B görselleştirmede ilginç bir araçtır.

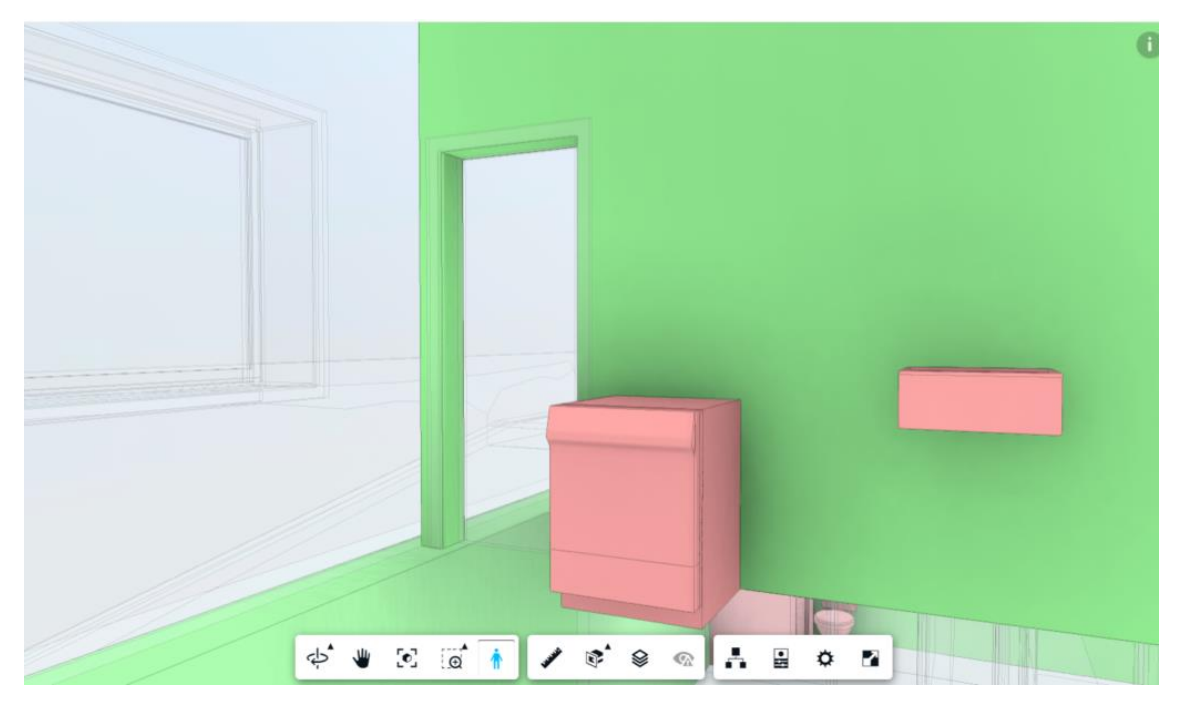

6. Measure: İki nokta arasındaki mesafeyi ölçmenizi sağlar.

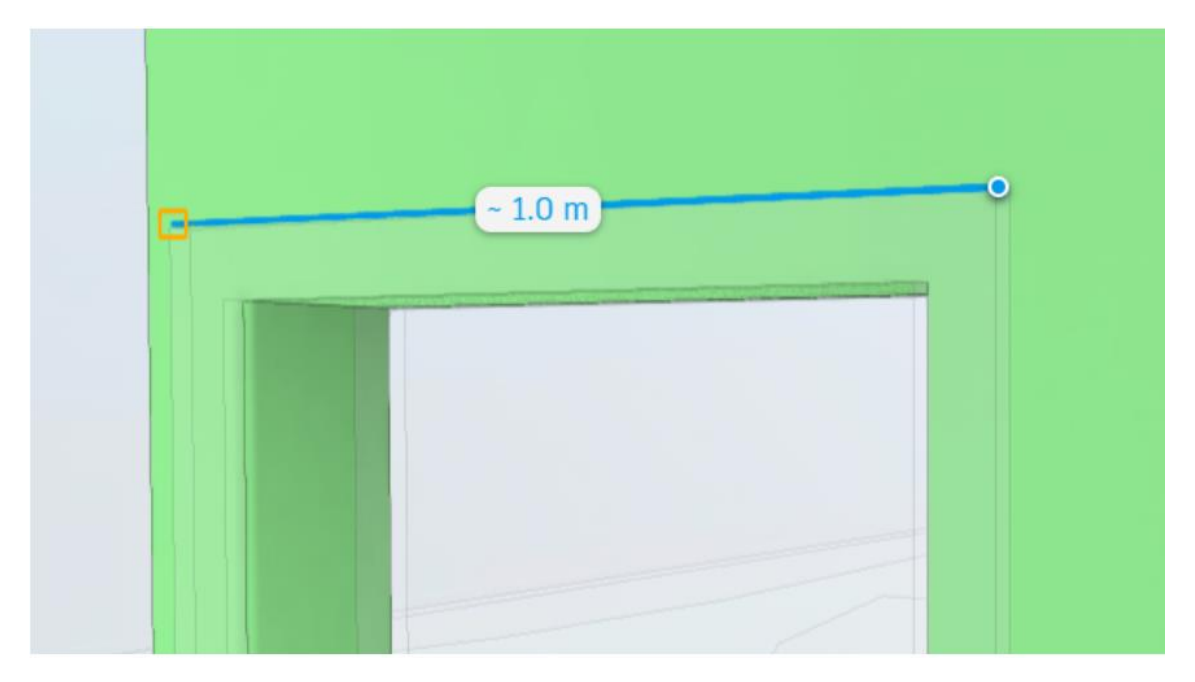

7. Add section plane (Kesit düzlemi ekle): Modelin belirli bir görünümünü kırpmak için düzlemler eklemenize (X, Y veya Z'de) veya bir *Kesit Kutusu (Section Box)* oluşturmanıza olanak tanır.

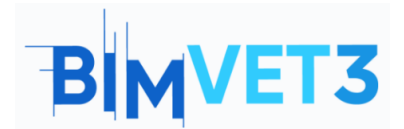

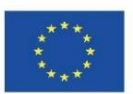

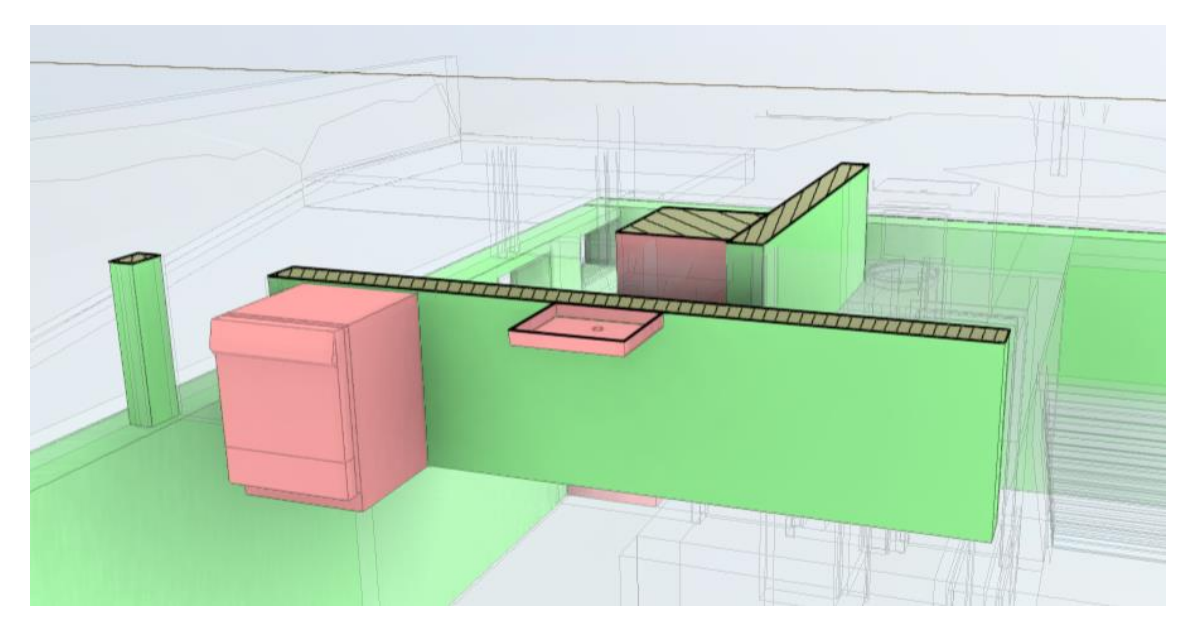

8. Levels (Kat Seviyeleri): Kullanıcının modelin hangi düzeyini görüntüleyeceğini seçmesine olanak tanır.

| Levels       | × |
|--------------|---|
| Roof         |   |
| Ground Floor |   |
| Basement     |   |
|              |   |
|              |   |
|              |   |

- 9. **View issues (Sorunları görüntüle):** Modele önceden atanmış sorunları görüntülemenizi sağlar (bu durumda henüz yok).
- 10. **Template browser (Şablon tarayıcı):** Model öğelerini gizlemenizi/görüntülemenizi sağlar

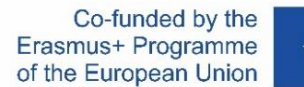

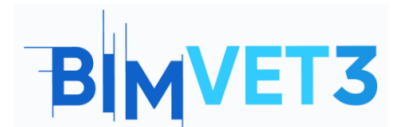

| Model                                 | ×  |
|---------------------------------------|----|
| Q                                     |    |
| Architecture.rvt - {3D}               | ø  |
| ▼ MEP.rvt - 3D Plumbing               | ø  |
| Basement                              | ø  |
| Ground Floor                          | ø  |
| Roof                                  | ø  |
| <ul> <li>Plumbing Fixtures</li> </ul> | ø  |
| Pipes                                 | ø  |
| ▶ Pipe Fittings                       | Ķ, |

- 11. Properties (Özellikler): Seçili elemanın özelliklerini görüntüler.
- 12. **Settings (Ayarlar):** Kullanıcının tercihlere göre gezinme, görünüm ve ortam ayarlarını özelleştirmesine olanak tanır.
- 13. Full screen (Tam ekran): 3B modelin tam ekran görünümü.

Artık ana navigasyon araçlarını bildiğinize göre, tespit edilen çakışmaları analiz etmeye başlayabilirsiniz. Bu iki model arasında 84 çatışmaya dikkat çekildi.

**Not:** Bu öğreticide gösterilen çakışmaların, Öğretici VII.4 – Revit ile BIM MEP Modeli'nde her öğrenci tarafından soğuk su ağının nasıl geliştirildiğine bağlı olduğundan farklı olabileceğini unutmamak önemlidir.

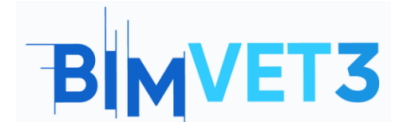

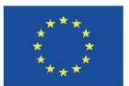

| ing 2 models (Unsaved View) 👻                                        |
|----------------------------------------------------------------------|
| Clashes X                                                            |
| Filter and group 🔺                                                   |
| Primary model                                                        |
| MEP.rvt - {3D}                                                       |
| Clash with                                                           |
| Architecture.rvt - {3D}                                              |
| Group by                                                             |
| VIEWER_PAGE.SIDEBAR.CLASH.GRO V                                      |
| 84 CLASHES                                                           |
| □ ► M_Bend - PVC - Sch 40 - DWV [141<br>2 clashes with 1 other model |
| M_Bidet [1353090]<br>1 clash with 1 other model                      |
| M_Dishwasher [1356718]<br>1 clash with 1 other model                 |
| M_Shower Stall - Rectangular [13<br>1 clash with 1 other model       |
|                                                                      |

"Üstteki çakışmaları göster" bölümünde, ölçü birimini (mm olarak tutulacaktır) ve ayrıca testin doğruluğunu (yukarıda, aşağıda veya tam olarak belirli bir değer, Omm tutulacaktır) seçebilirsiniz.

| 0                           | 1                     |
|-----------------------------|-----------------------|
| ] 84 clashes                | Show clashes          |
| M_Bend - PVC - Sch 40 - DWV | [14 ✓ ↑ Above a value |
| M_Bidet [1353090]           | →] ← Within a range   |
| M_Dishwasher [1356718]      | Inches                |

Listede gösterilen çakışmalardan birini işaretlediğinizde, 3B görünüm, olası çakışmada olan öğeyi gösterecek şekilde otomatik olarak konumlandırılır.

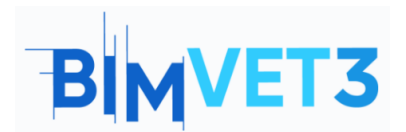

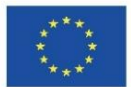

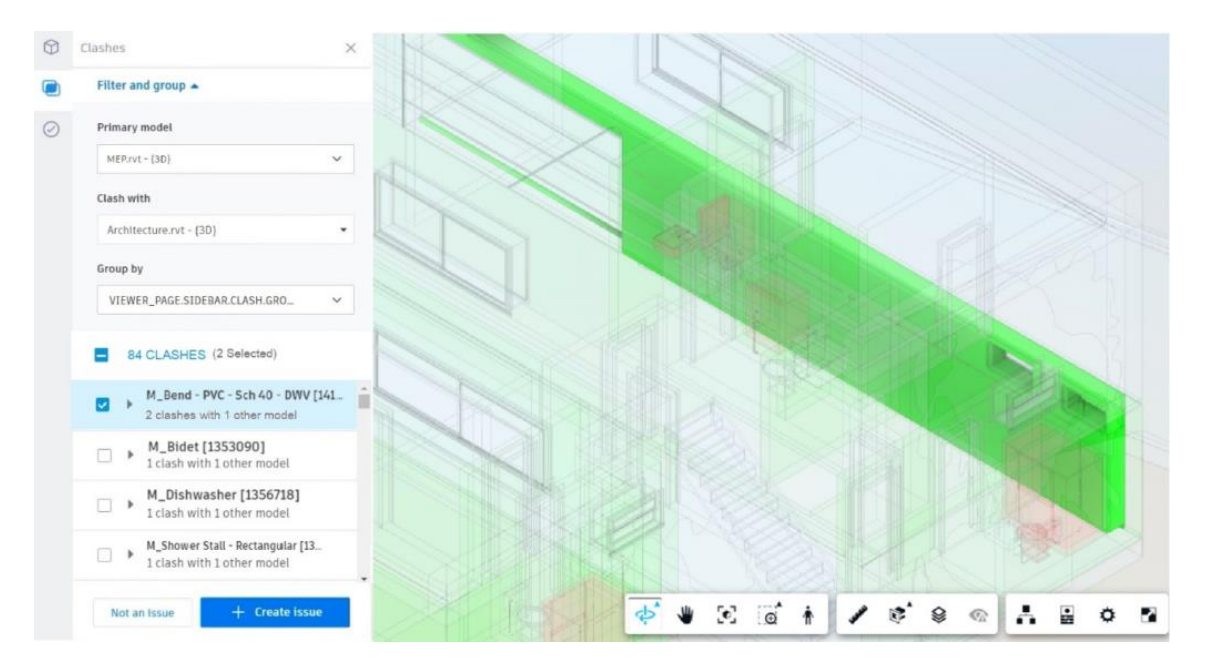

Önizleme çok net değil, bu yüzden onu geliştirmek için *Model Tarayıcı (Model Browser)* 

aracını seçmelisiniz ve MEP öğeleri modelinin görünür olması için **MEP** seçeneğini işaretlemelisiniz.

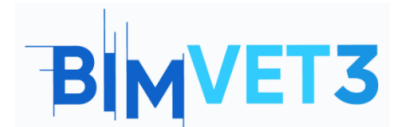

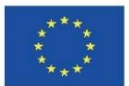

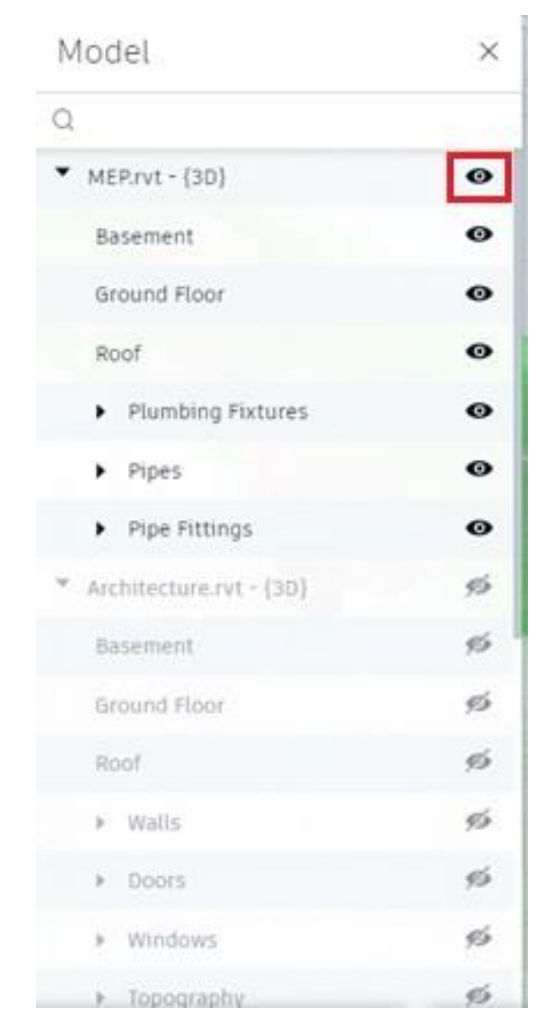

Artık boruları ve sıhhi tesisat armatürlerini daha iyi görselleştirmek mümkündür. Bir pencere açıklığından geçen bir boru olduğu not edilir.

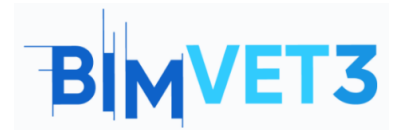

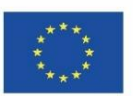

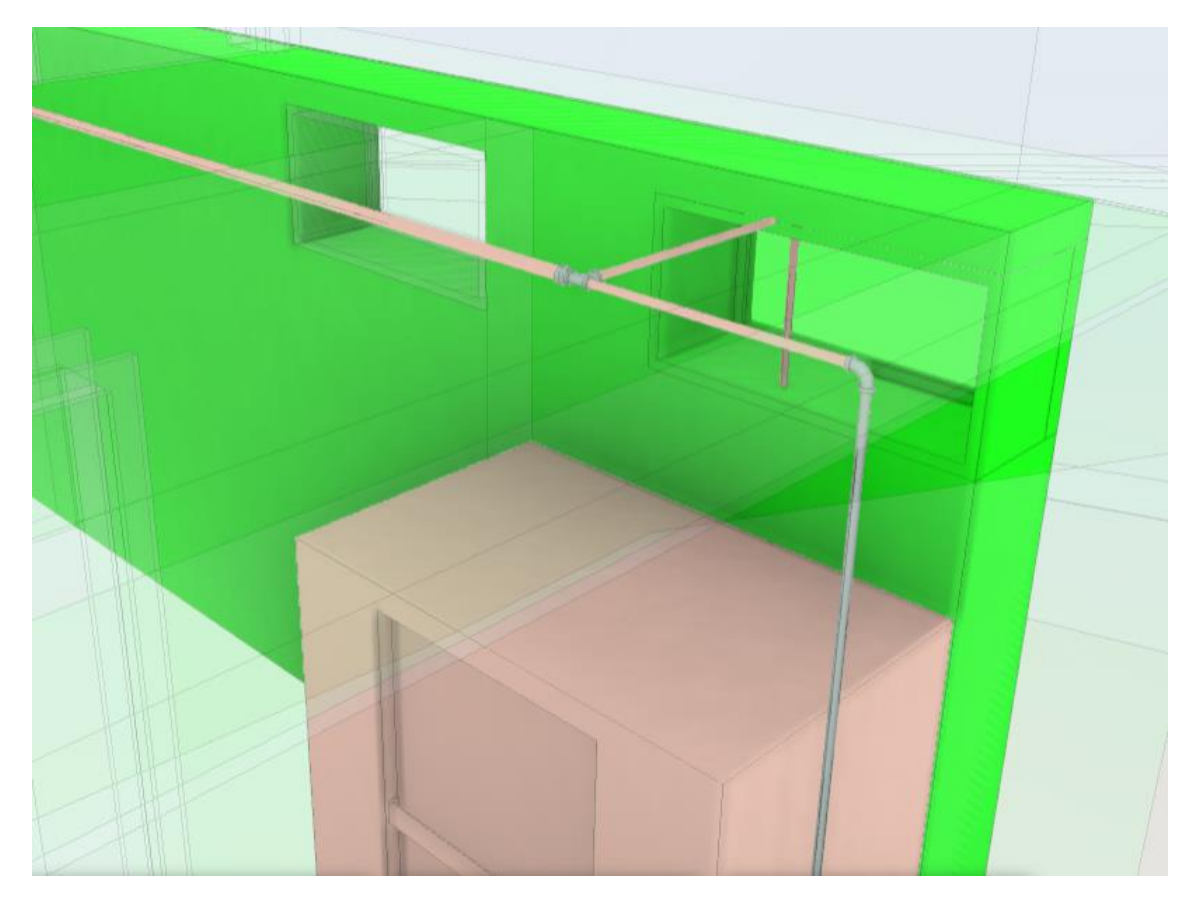

Bu durumda iki seçenek vardır, çakışmayı yok sayın ve *"Sorun değil" (Not an issue)* seçeneğini seçin veya düzeltmek için *"Sorun oluştur" (Create issue )*seçeneğini seçin. Her iki durum da aşağıda örneklenecektir.

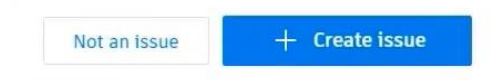

*"Sorun değil" (Not an issue)* seçeneğini seçtiğinizde, bir *Başlık (Title)* ve ayrıca bir *Neden (Reason)* atamanız gerekir. Konumun sorun olmamasının bazı olası nedenleri önerilmiştir. Ayrıca yorum ekleyebilirsiniz.

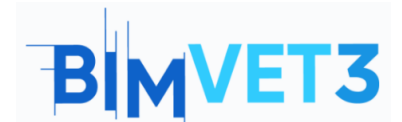

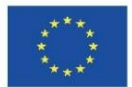

| $\bigcirc$ | Clashes                                                                                                   | $\times$ |
|------------|----------------------------------------------------------------------------------------------------|----------|
|            | Not an issue                                                                                              | *        |
| $\bigcirc$ | Title *          M_Bidet [1353090] e Basic Wall [397775]         Reason *         Select         Comments | •        |

Önceki sayfaya dönmek için "*İptal*" e *(Cancel)* tıklayın.

"Sorun oluştur" (Create issue) seçeneğine tıkladığınızda, aşağıdaki resimde olduğu gibi değiştirilecek öğeye bir pin eklemeniz istenecektir.

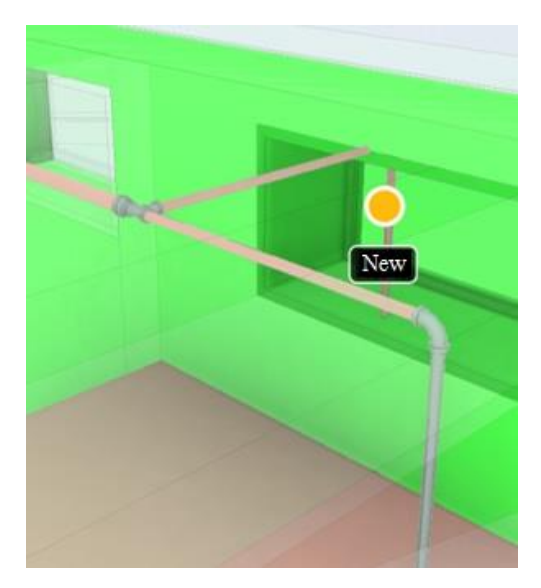

Sayfanın sağ tarafında, oluşturulan sorunla ilgili bilgileri doldurmak için bir pencere açılacaktır. Ekipler halinde çalışırken ve sorunlar diğer üyelere verilirken, sorun bilgilerinin mümkün olduğunca fazla ayrıntıyla doldurulması çok önemlidir, böylece diğer üye sorunu çözmek için ne yapılması gerektiğini tam olarak bilir.

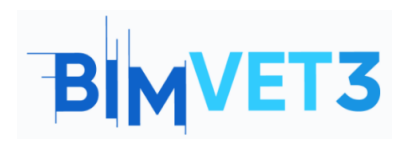

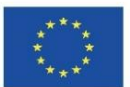

| Issue #1                                       |                               | ×         |
|------------------------------------------------|-------------------------------|-----------|
| 15506 #1                                       |                               | ~         |
| Details                                        | Activity                      | log       |
| 🖄 Unpublish 🛛 💼                                | Delete                        | :         |
| Title                                          |                               |           |
| M_Bend - PVC - So<br>objects.                  | ch 40 and 2 other             | 0         |
| Status                                         |                               |           |
| Open 🖉                                         |                               |           |
| Туре                                           |                               |           |
| Coordination > Cl                              | ash 🖉                         |           |
| Description                                    |                               |           |
| 2 clashes between M                            | Bend - PVC -                  |           |
| Scn 40 - DWV [141830<br>{3D} e Architecture.rv | 07] In MEP.rvt -<br>rt - {3D} | 0         |
|                                                | 2 N 22                        |           |
| Assigned to                                    |                               |           |
| Unspecified 🖉                                  |                               |           |
| Location                                       |                               |           |
| Unspecified Ø                                  |                               |           |
| oration details                                |                               | $\approx$ |
| Unspecified <i>1</i>                           |                               |           |
| Due deta                                       |                               |           |
| Unspecified 4                                  |                               |           |
| onspecified @                                  |                               |           |
| Start date                                     |                               |           |
| Unspecified 🖉                                  |                               |           |
| Root cause                                     |                               |           |
| Unspecified 🖉                                  |                               |           |
| References                                     | Add references                |           |
| 0                                              |                               |           |
| Photos                                         |                               |           |
|                                                |                               |           |
| A DESCRIPTION OF                               |                               |           |
| - address                                      |                               |           |
|                                                |                               |           |
| screenshot_2022-04                             |                               |           |
| 20 de abr. de 2022 10:                         |                               |           |

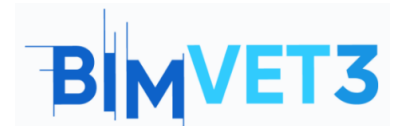

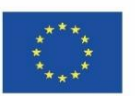

Matrisin tüm modelleri arasındaki olası tüm çakışmaların görselleştirilmesi, değerlendirilmesi ve problem olarak sınıflandırılması tavsiye edilir.

Bulunan sorunların çözümü doğrudan Revit'teki modelde yapılır, yani ağ düzenini yeniden boyutlandırmanız ve/veya sıhhi tesisat armatürlerini Revit çalışma ortamında tespit edilen çakışmalara göre yeniden konumlandırmanız gerekir. Düzenlenen şablonu Revit'e kaydettikten sonra, BIM Collaborate Pro'da otomatik olarak güncellenecektir.

Düzeltmeler yapıldıktan sonra modeldeki çakışmaları BIM Collaborate Pro üzerinde tekrar kontrol etmelisiniz.

## 5.7. Sorun Yönetimi

Aşağıdaki video, BIM Collaborate Pro, Revit ve ayrıca Navisworks'te sorunların nasıl yönetileceğini öğretir.

| 2   | West Residence Hall 💩 🝷              |      |              |                          |                  |          | 0                                                                                   |  |
|-----|--------------------------------------|------|--------------|--------------------------|------------------|----------|-------------------------------------------------------------------------------------|--|
| SS  | SSUES<br>≅ Settings →                |      |              |                          |                  |          |                                                                                     |  |
| +   | Create issue                         |      | 🖒 Export all | Q. Search by issue title | e                | $\nabla$ | Status                                                                              |  |
|     | Title                                | ID 🛩 | Status       | Туре                     | Assigned to      | 1        | Open                                                                                |  |
|     | Coordination of Basic Wall [886365]  | #4   | Open         | Clash                    | Philippe Bonneau | Ξ        | Pending                                                                             |  |
|     | Coordination of Basic Wall [1647321] | #3   | Open         | Clash                    | Aaron Vorwerk    | 1        | In Review                                                                           |  |
|     | Rectangular Duct [2664545] and 2 of  | #2   | In Review    | Clash                    | Olivier Bayle    | :        | Closed                                                                              |  |
|     | Rectangular Duct [2485606] and 2 ot  | #1   | Open         | Clash                    | Brandon White    | :        | Philippe Bonneau (Br<br>Marketing)<br>Location<br>Unspecified 2<br>Location details |  |
|     |                                      |      |              |                          |                  |          | Unspecified 🖉                                                                       |  |
| eme | ek için: 🕟 YouTube                   |      |              |                          | < 1 of 1         |          | Start date                                                                          |  |

https://youtu.be/L6rS8U5m 7I?list=PLY-ggSrSwbZqux3c7 GfNR5dgnTluBEYF

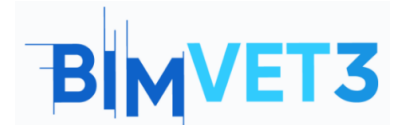

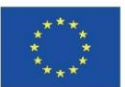

## 5.8. İç Görü Modülü

Autodesk Construction Cloud Insight modülü aşağıdaki videoda kısaca sunulmuştur. Bu modül, projeye genel bir bakış sağlar ve her kullanıcının ihtiyaçlarına göre özelleştirilebilir.

|                         | t Residence Hall 🛞 👻                                                                                       |                                      |                                          |                                                       | 6           |
|-------------------------|----------------------------------------------------------------------------------------------------|--------------------------------------|------------------------------------------|-------------------------------------------------------|-------------|
| My D                    | ashboard                                                                                                   |                                      |                                          |                                                       |             |
| Project .               | Address Weat                                                                                               | her                                  |                                          | Quality Risk 🛈                                        | Safety Risk |
| ie Rd<br>Keyboan        | r 18 Maie Re                                                                                               | 66°<br>Mostly C                      |                                          | No Data<br>Data is required for us to provide charts. | Low         |
| 2100 West<br>Southfield | 10 Mile Road 80°<br>, MI Powere                                                                            | d by Dark Sky                        | • <sup>(2)</sup> 89• (2)                 | CONSTRUCTION IQ                                       |             |
|                         | Issues •                                                                                                   |                                      |                                          |                                                       |             |
| Project                 |                                                                                                    |                                      |                                          |                                                       |             |
| Project                 | Title                                                                                                    | Туре                                 | Due Date                                 |                                                       |             |
| Project<br>ID           | Title<br>Rectangular Duct [2485606] and 2 other objects                                                    | Type<br>Coordination                 | Due Date<br>301 26, 2021                 |                                                       |             |
| Project                 | Title<br>Rectangular Duct [2485606] and 2 other objects<br>Rectangular Duct [2664545] and 2 other objects. | Type<br>Coordination<br>Coordination | Due Date<br>Jul 26, 2021<br>Jul 28, 2021 |                                                       |             |

https://youtu.be/dmr1wbjGJxw?list=PLY-ggSrSwbZqux3c7\_GfNR5dgnTluBEYF